## + Instalacja + umawianie się na wizytę

## **Ö** VisiMed

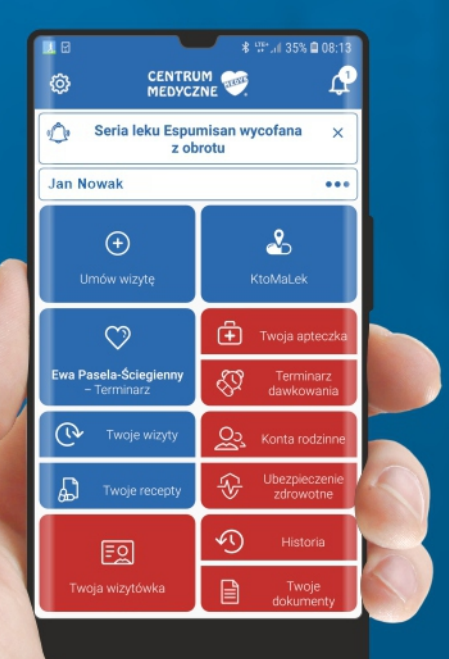

Aplikacja **Visimed** umożliwia rejestrację bez stania w kolejce, pozwala na podgląd odbytych wizyt, wyników badań a także otrzymywanie e-recept wprost na nasz telefon.

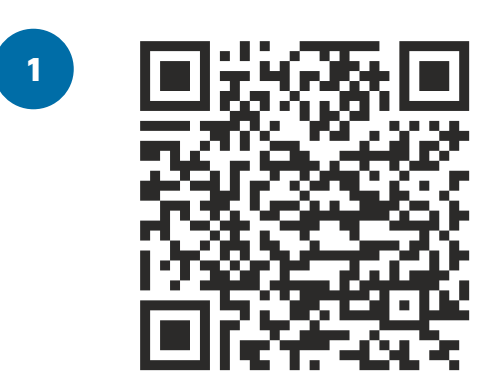

**Skanujemy kod QR** znajdujący sie obok przy użyciu aplikacji w telefonie.

Jeśli nie mamy jej zainstalowanej robimy to przez Sklep Play lub App Store wpisując w wyszukiwarkę "QR scan".

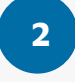

**Pobieramy i instalujemy aplikację na telefon** zgodnie z wyświetlającymi się komunikatami

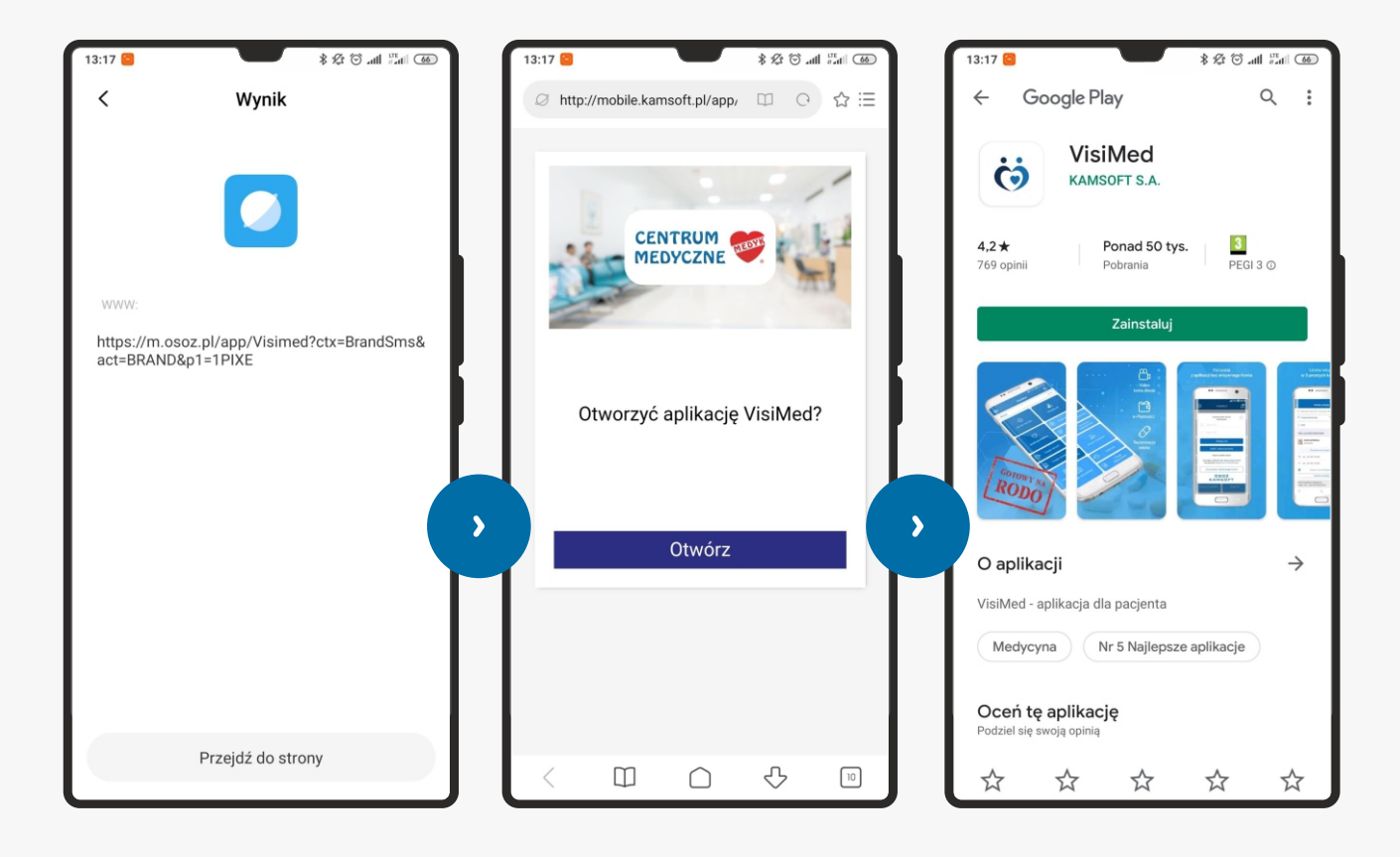

Po zainstalowaniu aplikacji **uruchamiamy ją** i jeżeli posiadamy konto OSOZ **logujemy się** zgodnie w posiadanym loginem i hasłem. Gdy nie posiadamy konta klikamy "**załóż i aktywuj konto**" i uzupełniamy wymagane pola.

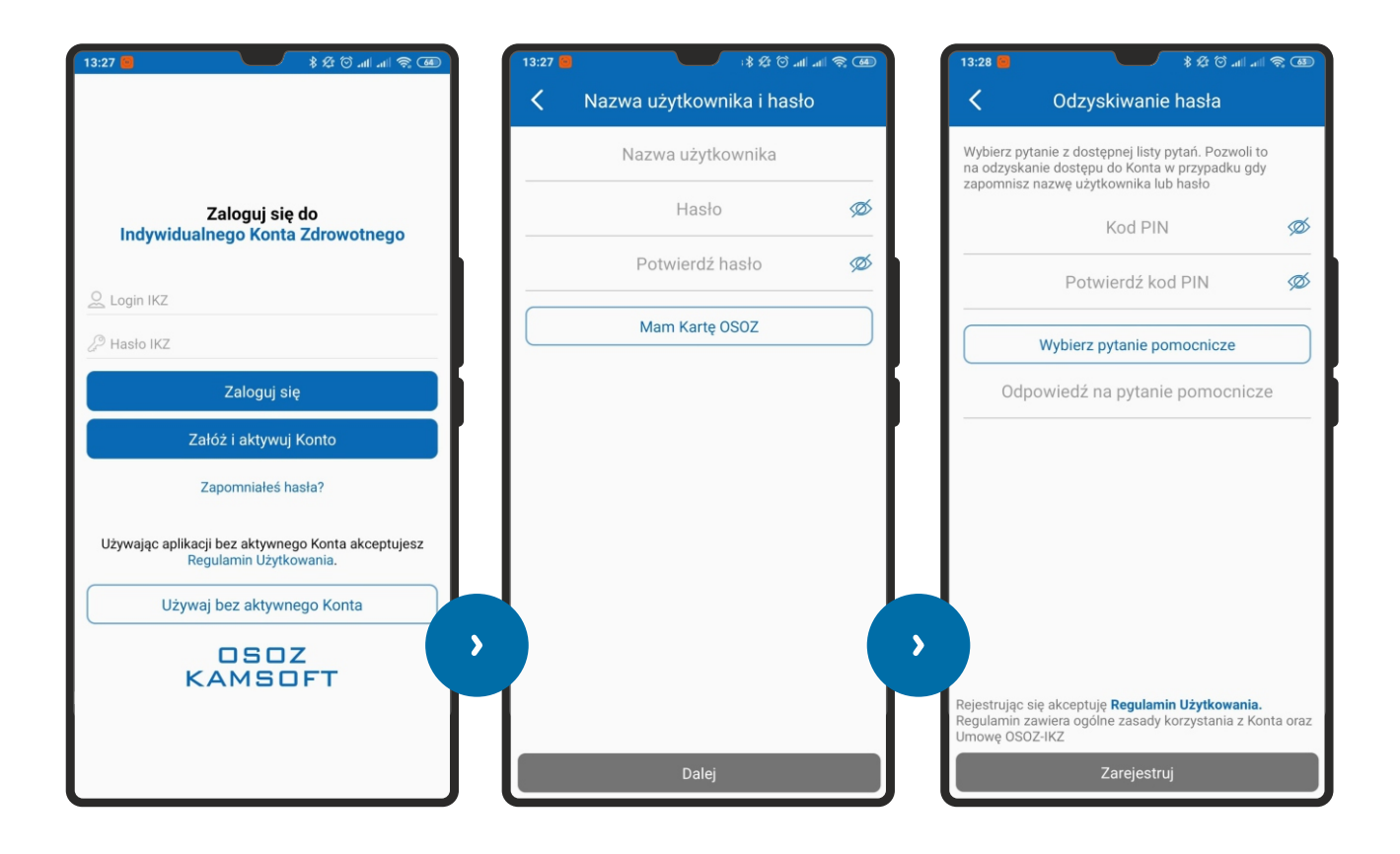

4

3

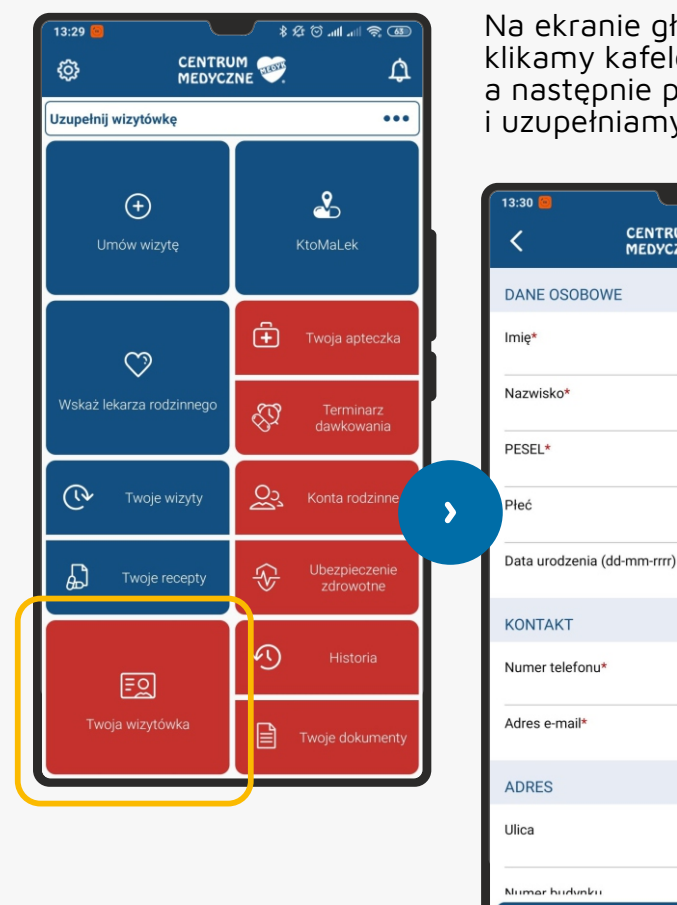

Na ekranie głównym aplikacji klikamy kafelek "**Twoja wizytówka**" a następnie przycisk "**Edytuj**" i uzupełniamy swoje dane osobowe.

Zachowaj wizytówkę

® (© 111. © \$\$

 $\bigcirc$ 

Po powrocie do ekranu głównego klikamy w kafelek "**Umów wizytę**", w polu u góry wpisujemy nazwisko lekarza do którego chcemy się umówić.

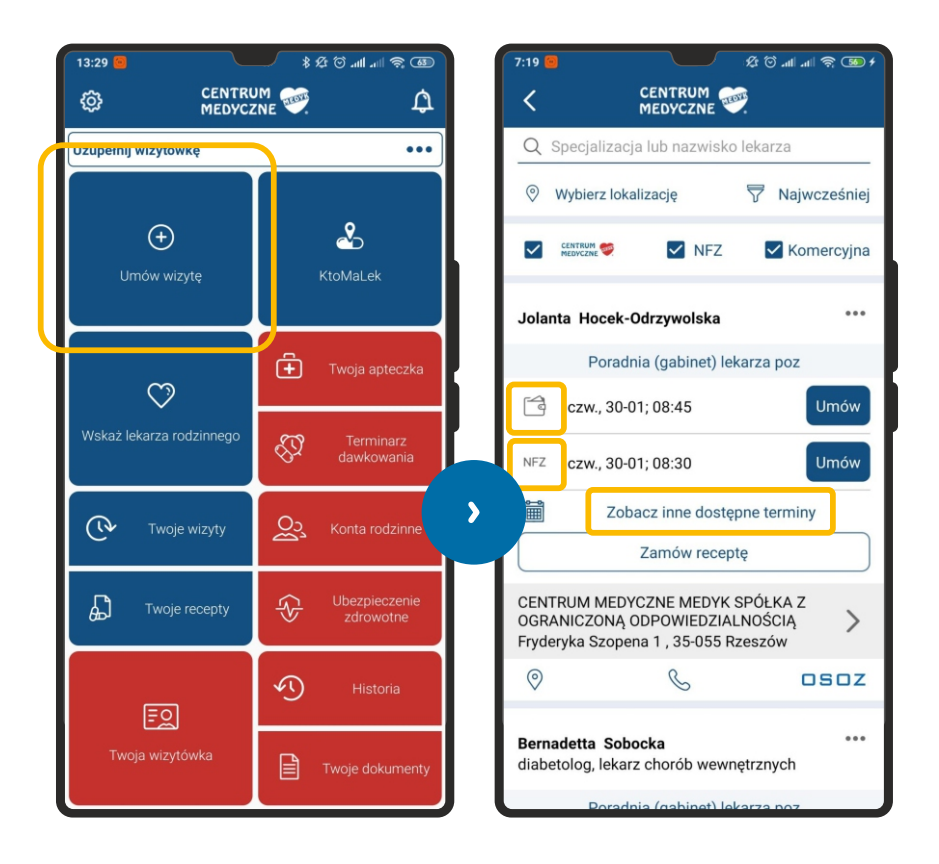

Następnie klikamy na sugerowaną godzinę (będzie to pierwszy wolny termin) i umawiamy się na wizytę prywatną (oznaczoną symbolem portfela) lub wizytę NFZ

Gdy chcemy wybrać inny termin klikamy "**Zobacz inne dostępne terminy**" i wybieramy interesujący nas termin.

6

| 13:29 🧧                    | ® ≈ 11. In. © \$4 |
|----------------------------|-------------------|
| CENTRUM<br>MEDYCZN         | E                 |
| Q Szukaj lub stwórz objaw  |                   |
| POZOSTAŁE OBJAWY           |                   |
| Agresja                    | $\oplus$          |
| Alergia                    | $\oplus$          |
| Alergiczne reakcje skórne  | $\oplus$          |
| Alergiczny nieżyt nosa     | $\oplus$          |
| Amnezja                    | $\oplus$          |
| Anoreksja                  | $\oplus$          |
| Astma                      | $\oplus$          |
| Bezdech                    | $\oplus$          |
| Bezsenność                 | $\oplus$          |
| Biegunka                   | $\oplus$          |
| Bladość                    | $\oplus$          |
| Ból                        | $\oplus$          |
| Ból brzucha                | $\oplus$          |
| Bolesne kurcze mięśni      | $\oplus$          |
| Bolesne lub utrudnione odd | awanie moczu 🛛 🕂  |
| Bolesne oddawanie moczu    | ( )               |
| Przejdź do podsumowania    |                   |

W kolejnym oknie możemy wybrać **dolegające nam objawy**.

Klikamy "Przejdź do podsumowania".

5

7

Rezerwacja będzie możliwa dopiero po **zaakceptowaniu warunków wizyty**, które podświetlone będą czerwonym kolorem.

Po kliknięciu "**Zarezerwuj termin wizyty**" wyświetli się okno potwierdzenia rezerwacji.

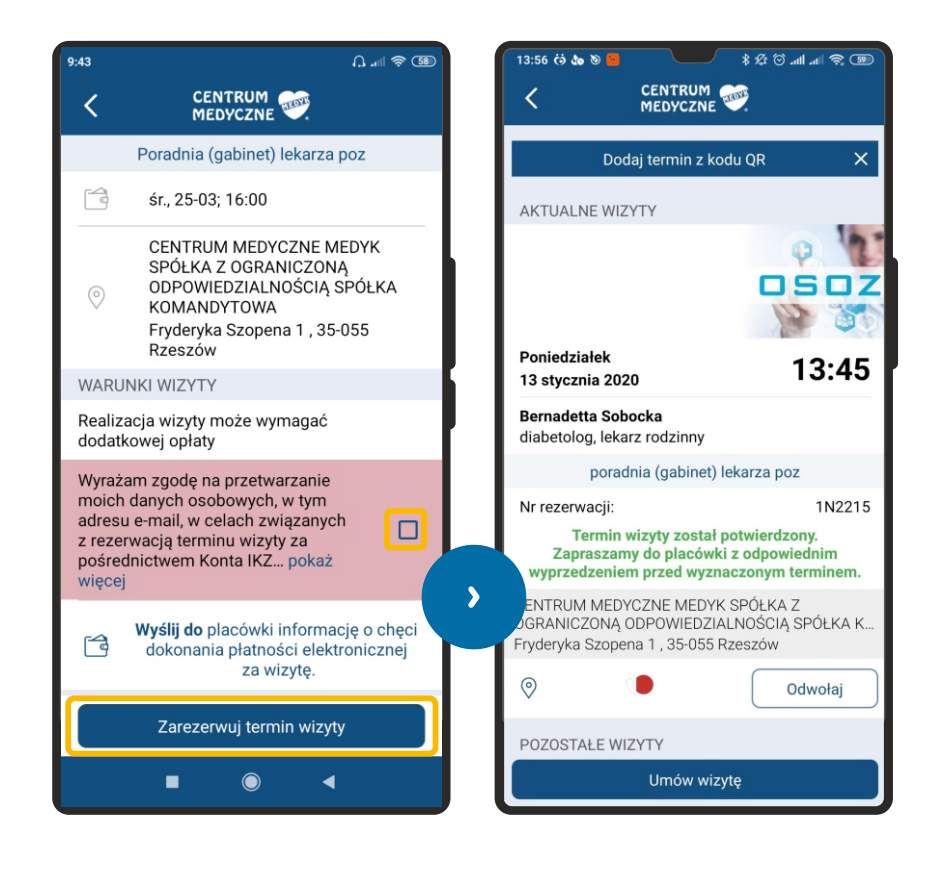

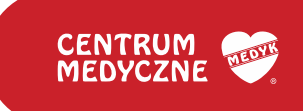